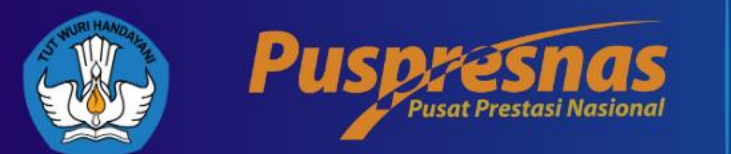

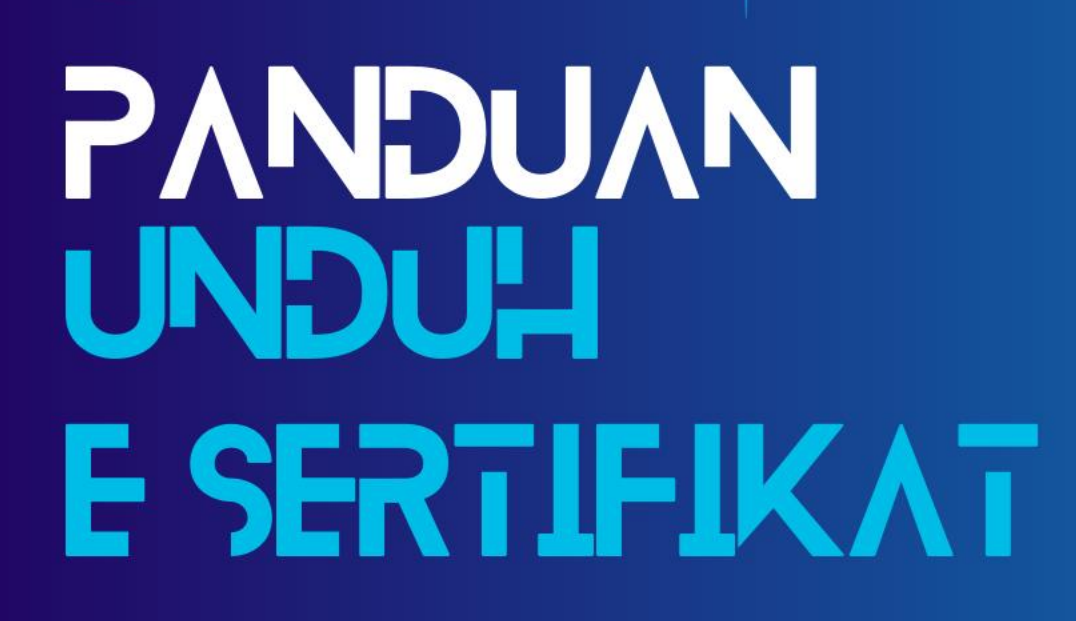

BPTI

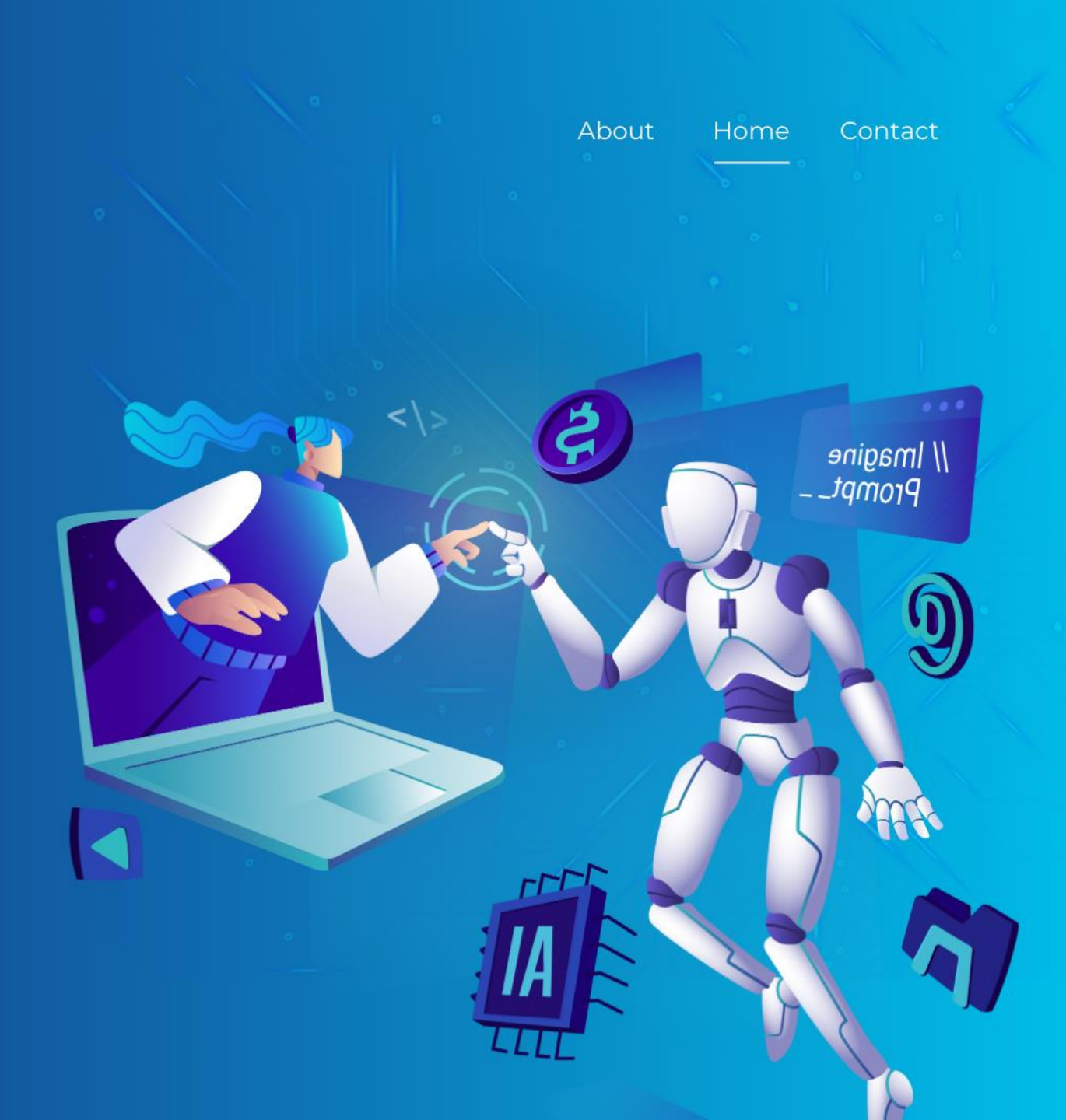

## https://esertifikat.pusatprestasinasional.kemdikbud.go.id/

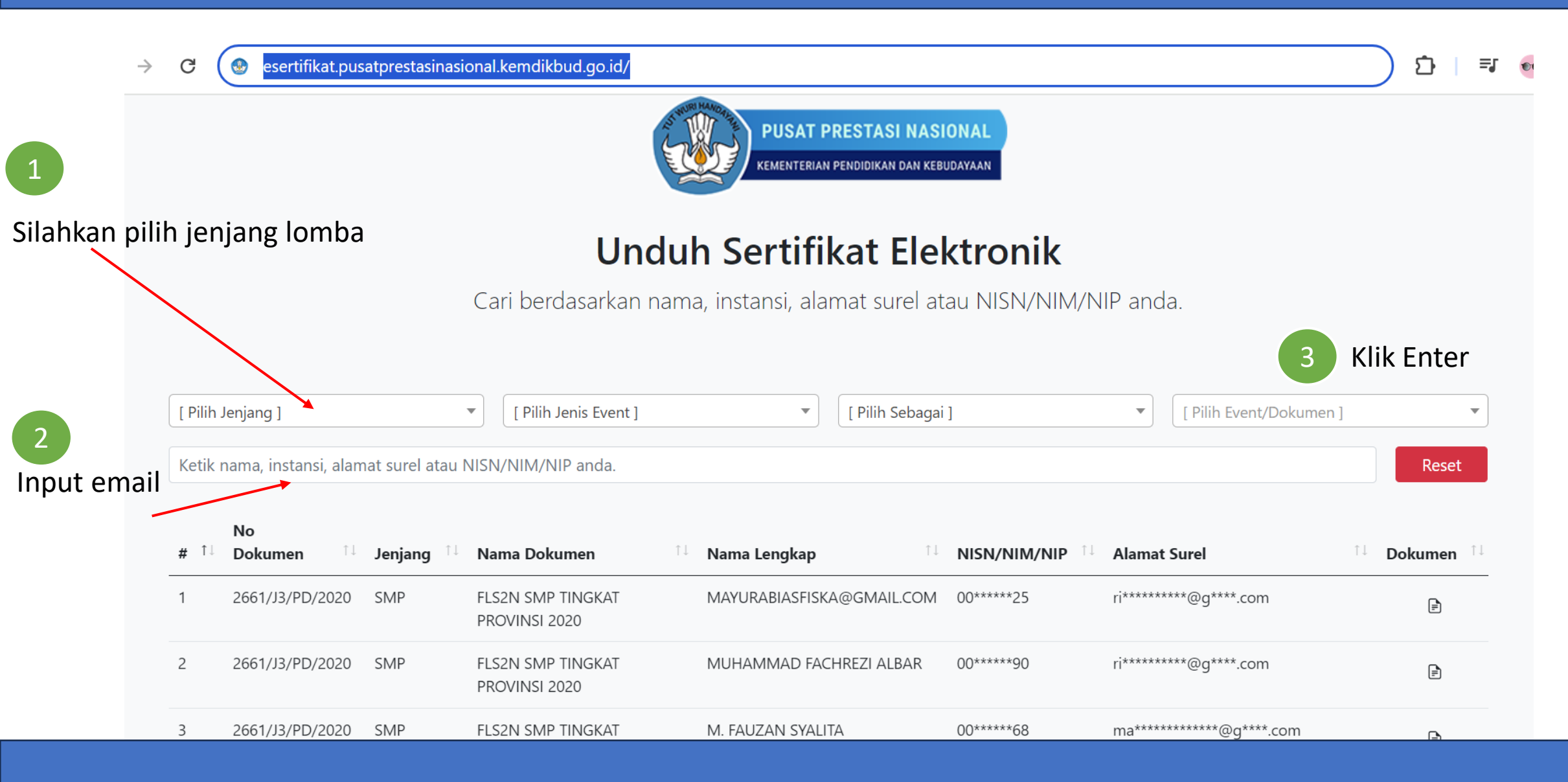

## Tampilan setelah input lomba dan input email

| <b>#</b> ↑↓ | No<br>Dokumen   | Jenjang 斗     | Nama Dokumen                       | 江 Nama Lengkap 🏦          | NISN/NIM/NIP | Alamat Surel          | Dokumen 🔱 |
|-------------|-----------------|---------------|------------------------------------|---------------------------|--------------|-----------------------|-----------|
| 1           | 2661/J3/PD/2020 | SMP           | FLS2N SMP TINGKAT<br>PROVINSI 2020 | Mayurabiasfiska@gmail.com | 00******25   | ri*******@g****.com   | > ( 🖻 )   |
| 2           | 2661/J3/PD/2020 | SMP           | FLS2N SMP TINGKAT<br>PROVINSI 2020 | MUHAMMAD FACHREZI ALBAR   | 00*****90    | ri*******@g****.com   |           |
| 3           | 2661/J3/PD/2020 | SMP           | FLS2N SMP TINGKAT<br>PROVINSI 2020 | M. FAUZAN SYALITA         | 00*****68    | ma*********@g****.com |           |
| 4           | 2661/J3/PD/2020 | SMP           | FLS2N SMP TINGKAT<br>PROVINSI 2020 | CANDRA MAULANA SILALAHI   | 00*****40    | ma*********@g****.com |           |
| -           |                 | <b>CL 1</b> 2 |                                    |                           |              |                       |           |

Klik icon dokumen, maka akan muncul tampilan isian Email

| Pilih Jenjang ] |                      |                | [ Pilih Jenis Event ] [ Pilih Sebagai ] |                                  |           | [ Pilih Event/Dokumen ] |                               |                                     |
|-----------------|----------------------|----------------|-----------------------------------------|----------------------------------|-----------|-------------------------|-------------------------------|-------------------------------------|
| etik            | nama, instansi, alan | nat surel atau | NISN/NIM/NIP anda.                      |                                  |           |                         |                               | Reset                               |
|                 | Νο                   |                |                                         |                                  |           |                         | isi kembali en                | nail                                |
| ţ↑              | <b>Dokumen</b> î l   | Jenjang 斗      | Nama Do                                 |                                  |           | Alamat S                | urel                          | <sup>↑↓</sup> Dokumen <sup>↑↓</sup> |
|                 | 2661/J3/PD/2020      | SMP            | FLS2N SM<br>PROVINSI                    | il atau NISN Anda untuk Valdiasi | Ľ         | ri*******               | *@g****.com<br><i>Klik OK</i> | Ē                                   |
|                 | 2661/J3/PD/2020      | SMP            | FLS2N SM<br>PROVINSI                    |                                  | ок 🧲      | ri*******               | *@g****.com                   | Ē                                   |
|                 | 2661/J3/PD/2020      | SMP            | FLS2N SMP TINGKAT<br>PROVINSI 2020      | M. FAUZAN SYALITA                | 00*****68 | ma******                | *****@g****.com               | Ē                                   |
|                 | 2661/J3/PD/2020      | SMP            | FLS2N SMP TINGKAT<br>PROVINSI 2020      | CANDRA MAULANA SILALAHI          | 00****40  | ma******                | *****@g****.com               | Ē                                   |
|                 | 2661/J3/PD/2020      | SMP            | FLS2N SMP TINGKAT<br>PROVINSI 2020      | AFZHALLUL RAMADHAN               | 00****37  | ma******                | *****@g****.com               | Ē                                   |

## Maka, E Sertifikat akan masuk ke email sobat prestasi Selamat mencoba